# Anleitung Fotoupload der BVG

## Einführung

Aboneuanträge für Firmenkunden können seit einiger Zeit auch über das Internet hochgeladen werden. Die folgende Anleitung zeigt, wie dies funktioniert. Zunächst ist der Vorgang für die Kunden mit Rechnungsverträgen, ab Seite 10 jener für die mit Lastschriftverträgen abgebildet. Ab Seite 21 finden Sie eine Anleitung für die Bestandskunden, welche nach Absprache die Option des Fotouploads nutzen können. Wir arbeiten daran diesen Bereich weiter auszubauen und noch funktionaler für Sie zu gestalten.

## Nutzung der Webseite für Neukunden über einen Aboantrag

## 1. Rechnungsvertrag

Sie erreichen das Onlineportal für Firmenkunden über folgende Seite

### https://photoupload.bvg.de/firmenlogin

|                                                                                          |                                                                                                    | Suche Q                                                                                  |                                                                                                    | Karriere / Unternehmen / Pr                                                                                    | esse / Kontakt / A-A A / English                                                                                                |
|------------------------------------------------------------------------------------------|----------------------------------------------------------------------------------------------------|------------------------------------------------------------------------------------------|----------------------------------------------------------------------------------------------------|----------------------------------------------------------------------------------------------------|----------------------------------------------------------------------------------------------------|
| DVC                                                                                      | FAHRINFO                                                                                                    | Sie sind hier: Home > Firmenku                                                           | nden > Anmeldung                                                                                                  |                                                                                                    |                                                                                                    |
| BVG                                                                                      | ABO BESTELLEN<br>AKTUELL<br>SERVICE<br>MEINE BVG                                                                        | Firmenticketvereinbarung:<br>Passwort:                                                   | ]                                                                                                    |                                                                                                    | ツ<br>冒<br>月                                                                                                    |
|                                                                                          |                                                                                                    | Anmelden <b>&gt;</b>                                                                     |                                                                                                    |                                                                                                    |                                                                                                    |
| DIE BVG<br>Kurzportrait<br>Profil<br>Publikationen<br>Lückenschluss U5                   | KARRIERE<br>Karriere bei der BVG<br>Stellenangebote<br>AUSBILDUNG<br>für Schüler<br>für Schüler                         | AKTUELL<br>aktuelle Meldungen<br>Archiv                                                  | SERVICE<br>Kundenservice<br>Service unterwegs<br>BVG-Shop<br>BVG-Verkaufsstellen<br>Ausflugtipps<br>BVG entdecken | MEINE BVG<br>Meine Fahrinfo<br>Meine Verkehrsmeldungen<br>Meine Augenblicke<br>Meine News & Events<br>BVG Club | KONTAKT+HILFE<br>Kundenbetreuung vor Ort<br>Kontaktformular<br>Datenschutz<br>Häufig gestellte Fragen<br>Hilfe<br>BVG Aktenplan |
| FAHRINFO<br>Verkehrsmeldungen<br>Liniennetz<br>Linieninfo<br>Fahrinfo mobil<br>Downloads | TICKETS UND ANGEBOTE<br>Trcket- und Tarifübersicht<br>Trcket-Shop<br>Abonnements<br>Trcket-App<br>Mitnahmemöglichkeiten | BVG TOURISTEN<br>Mit der BVG unterwegs<br>BVG-Verkaufsstellen<br>Ticket-Shop<br>BVG-Apps | FÜR UNTERNEHMEN<br>Einkauf<br>Omnibus/LKW-Service<br>Objektnutzung<br>Werbung<br>Weiterbildung                    | AKTIONEN<br>Carsharing<br>Abo65plus                                                                            | PRESSE<br>Ansprechpartner<br>Filmen & Fotografieren<br>Pressemitteilungen<br>Presseverteiler                                    |
| Impressum / Datens                                                                       | chutzhinweise für BVG.de / <u>AGB Onlineshop</u> / Hau                                                                  | isordnung / Fahrgastrechte                                                               |                                                                                                    | (                                                                                                    | © Berliner Verkehrsbetriebe 2019                                                                                                |

Bitte melden Sie sich mit Ihrer Firmenticketvereinbarungsnummer und dem von der BVG mitgeteilten Passwort an.

Bitte wählen Sie nun den Punkt "Neukunde".

| DVC                                                                                      | STARTSEITE<br>FAHRINFO                                                                                                    | Suche Q<br>Sie sind hier: Home > Firmenkuu                                                                                  | nden                                                                                                    | Kontakt / Unternehmen / Ka                                                                                     | rriere / Presse / 🗚 🗚 / English                                                                                              |
|------------------------------------------------------------------------------------------|----------------------------------------------------------------------------------------------------|----------------------------------------------------------------------------------------------------|----------------------------------------------------------------------------------------------------|----------------------------------------------------------------------------------------------------|----------------------------------------------------------------------------------------------------|
| BVG                                                                                      | TICKETS<br>ABO BESTELLEN<br>AKTUELL<br>SERVICE<br>MEINE BVG<br>Angebote für                                                                         | So funktionierts           1         Daten eingeben           2         Dokumente/Foto           3         Daten abschicken | auswählen & hochladen                                                                                             |                                                                                                    | <u>ッ</u><br>冒<br>」                                                                                                    |
|                                                                                          |                                                                                                    | Neukunde Bestand                                                                                                    | dskunde                                                                                                    |                                                                                                    |                                                                                                    |
| DIE BVG<br>Kurzportrait<br>Profil<br>Publikationen<br>Lückenschluss US                   | KARRIERE<br>Stellenangebote<br>FAQ Stellenangebote<br><b>AUSBILDUNG</b><br>für Schüler<br>für Studenten                                             | AKTUELL<br>aktuelle Meldungen<br>Archiv                                                                                     | SERVICE<br>Kundenservice<br>Service unterwegs<br>BVG-Shop<br>BVG-Verkaufsstellen<br>Ausflugtipps<br>BVG entdecken | MEINE BVG<br>Meine Fahrinfo<br>Meine Verkehrsmeldungen<br>Meine Augenblicke<br>Meine News & Events<br>BVG Club | KONTAKT + HILFE<br>Kundenbetreuung vor Ort<br>Kontaktformular<br>Datenschutzbeauftragter<br>Häufig gestellte Fragen<br>Hälfe |
| FAHRINFO<br>Verkehrsmeldungen<br>Liniennetz<br>Linieninfo<br>Fahrinfo mobil<br>Downloads | TICKETS UND ANGEBOTE<br>Ticket- und Tarifübersicht<br>Touristen-Tickets<br>Monats-Tickets<br>Abonnements<br>Tickets kaufen<br>Mitnahmemöglichkeiten | BVG TOURISTEN<br>Mit der BVG unterwegs<br>Ticketverkauf<br>Online-Tickets                                                   | FÜR UNTERNEHMEN<br>Einkauf<br>Omnibus/LKW-Service<br>Objektnutzung<br>Werbung<br>Weiterbildung                    | AKTIONEN<br>Carsharing<br>Abo65plus                                                                            | PRESSE<br>Ansprechpartner<br>Filmen & Fotografieren<br>Pressemitteilungen<br>Presseverteiler                                 |
| Impressum / Datenschutzhin                                                               | weise für BVG.de / <u>AGB Onlineshop</u> / Hau                                                                                                    | sordnung / Fahrgastrechte                                                                                                   |                                                                                                    | (                                                                                                    | © Berliner Verkehrsbetriebe 2018                                                                                             |

Wählen Sie nun Ihr Produkt und den Monat des gewünschten Abo-Beginns. Klicken Sie danach auf "Weiter".

|     |                                     | Suche Q                                                   |                                                                                            | Kontakt / Unternehmen / Karrie                                                             | ere / Presse / 🗚 🗛 / English |
|-----|-------------------------------------|-----------------------------------------------------------|--------------------------------------------------------------------------------------------|--------------------------------------------------------------------------------------------|------------------------------|
| DVC | STARTSEITE<br>FAHRINFO              | Sie sind hier: Home > Firmenku                            | inden > Tarifauswahl                                                                       |                                                                                            |                              |
| DVU | TICKETS<br>ABO BESTELLEN<br>AKTUELL | Tarifauswahl                                              | Persönliche Angaben                                                                        | Bild hochladen                                                                             | Bestellübersicht             |
|     | SERVICE<br>MEINE BVG                | Tarifauswahl                                              |                                                                                            |                                                                                            | <u>س</u>                     |
|     | Angebote für 😒                      | Bestellen Sie jetzt Ihr Fi<br>fahrCard Ihres Firmentio    | rmenticket ganz bequem online.<br>ckets kommt dann rechtzeitig pe                          | Einfach Antrag ausfüllen, absch<br>r Post zu Ihnen.                                        | icken, fertig. Die VBB-      |
|     |                                     | Firmenticket                                              |                                                                                            |                                                                                            |                              |
|     |                                     | Monatliche Zahlwe<br>Firmenticket - MK. V<br>722,95 € *   | eise<br>VBB-Umwelt. Berlin (B-AB)                                                          | Jährliche Zahlweise<br>○ Firmenticket - JK. VBB-Umwelt. 8<br>691,60 €                      | Berlin (B-AB)                |
|     |                                     | Firmenticket - MK. V<br>768,55 € *                        | VBB-Umwelt. Berlin (B-BC)                                                                  | ○ Firmenticket - JK. VBB-Umwelt. B<br>754,30 €                                             | Berlin (B-BC)                |
|     |                                     | ○ Firmenticket - MK. V<br>942,40 € *                      | VBB-Umwelt. Berlin (B-ABC)                                                                 | ○ Firmenticket - JK. VBB-Umwelt. 8<br>912,95 €                                             | Berlin (B-ABC)               |
|     |                                     | ○ Firmenticket - MK. \<br>1.273,00 € *                    | VBB-Umwelt. Berlin (B-ABC + 1 Lkr.)                                                        | ○ Firmenticket - JK. VBB-Umwelt. 8<br>1.234,81 €                                           | Berlin (B-ABC + 1 Lkr.)      |
|     |                                     | ○ Firmenticket - MK. \<br>1.589,35 € *                    | VBB-Umwelt. Berlin (B-ABC + 2 Lkr.)                                                        | ○ Firmenticket - JK. VBB-Umwelt. I<br>1.541,76 €                                           | Berlin (B-ABC + 2 Lkr.)      |
|     |                                     | ○ Firmenticket - MK. V<br>1.914,25 € *                    | VBB-Umwelt. Gesamt-Verbundgebiet                                                           | ○ Firmenticket - JK. VBB-Umwelt. (<br>1.856,87 €                                           | Gesamt-Verbundgebiet         |
|     |                                     | *) bei monatlicher Zahlung er<br>Gesamtbetrag, werden mit | folgt die Zahlung des Gesamtbetrages in monatlic<br>: dem letzten Teilbetrag ausgeglichen. | hen Teilbeträgen. Eventuelle, teilungsbedingte Ru                                          | undungsdifferenzen zum       |
|     |                                     | Übersicht für Ihr Fi                                      | irmenticket                                                                                |                                                                                            |                              |
|     |                                     | Beginn des Abon<br>09-2019                                | inements:                                                                                  | lhr gewählter Tarif<br>Monatliche Zahlweise<br>Firmenticket - MK. VBB-Um<br>AB) 722,95 € * | welt. Berlin (B-             |
|     |                                     | Haben Sie noch Fragen?<br>Weiter <b>&gt;</b>              | ? <u>Hier finden Sie weitere Informa</u>                                                   | tionen zum Firmenticket.                                                                   |                              |

Geben Sie nun Ihre persönlichen Daten ein und klicken Sie mindestens die ersten beiden Ankreuzfelder unten an. Klicken Sie dann auf "Bild hochladen".

|     |                                     | Suche Q                                                                                                    | Kontakt / Unternehmen / Karriere / Presse / 🖛 🗚 / English                                                                                                    |
|-----|-------------------------------------|----------------------------------------------------------------------------------------------------|----------------------------------------------------------------------------------------------------|
| DUC | STARTSEITE                          | Sie sind hier: Home + Firmenkunden + Persönliche Angaben                                                                                                    |                                                                                                    |
| BVG | TICKETS                             |                                                                                                    |                                                                                                    |
|     | ABO BESTELLEN<br>AKTUELL<br>SERVICE | Tatfazzvahl Persönliche Angaben                                                                                                    | Bild hochladen Bestellädersicht                                                                                                    |
|     | MEINE BVG                           | Persönliche Angaben                                                                                                    | 2                                                                                                    |
|     | Angebote für 🖯                      | * Pflichtfeld                                                                                                    |                                                                                                    |
|     |                                     | Anrede:                                                                                                    |                                                                                                    |
|     |                                     | Vorname: *                                                                                                    |                                                                                                    |
|     |                                     | Nachname / Firma: *                                                                                                    |                                                                                                    |
|     |                                     | Ihr Geburtsdatum                                                                                                    |                                                                                                    |
|     |                                     | Geburtsdatum: *                                                                                                    |                                                                                                    |
|     |                                     | Ihre Adresse                                                                                                    |                                                                                                    |
|     |                                     | cro.                                                                                                    |                                                                                                    |
|     |                                     | Postleitzahi: / Ort                                                                                                    |                                                                                                    |
|     |                                     | StraBe:                                                                                                    |                                                                                                    |
|     |                                     |                                                                                                    |                                                                                                    |
|     |                                     | Haushummer: / Haushummerzusatz:                                                                                                    |                                                                                                    |
|     |                                     | Telefon:                                                                                                    |                                                                                                    |
|     |                                     |                                                                                                    |                                                                                                    |
|     |                                     | E Mail: *                                                                                                    |                                                                                                    |
|     |                                     | E Mail bestätigen: *                                                                                                    |                                                                                                    |
|     |                                     |                                                                                                    |                                                                                                    |
|     |                                     | Wir bitten Sie, folgende Erklärungen abzugeben:                                                                                                    |                                                                                                    |
|     |                                     | Ich akzeptiere die <u>Bedingungen für Firmentickets</u> und nehme die                                                                                                    | e <u>Datenschutzhinweise</u> zur Kenntnis. *                                                                                                    |
|     |                                     | (VBB Tarif) in der jeweils geltenden Fassung an. Der VBB Tarif is<br>Amtsblatt für Berlin veröffentlicht. *                                                                                                | tin Brandendurg zusammenwirkenden verkenrsunternenmen<br>it in allen Verkaufisstellen, unter <u>www.BVG.de</u> und im                                        |
|     |                                     | Bitte ankreuzen, falls die Einwilligung erteilt wird:<br>Ich bin einverstanden, dass die BWS mir regelmäßig ner E Mail eine                                                                                | n Nowdetter zusendet, der auch Werbunn der RVS haw Brer                                                                                                    |
|     |                                     | Kooperationspartner (für BVG Produkte/ Veranstaltungen baw. Prod<br>angegebenen Daten einschließlich der E Mal Adresse speichert und<br>an Dritte weitergegeben werden. Ich kann diese Einwilligung jederz | Jukte/Veranstaltungen Dritter) enthält und hierfär die von mir oben<br>d nutzt. Meine Daten einschließlich der EMali Adresse dürfen nicht<br>eit widerrufen. |
|     |                                     | Hier finden Sie weitere Informationen zum Firmenticket.                                                                                                    |                                                                                                    |
|     |                                     | < Zurück                                                                                                    | Bild hochladen 🕨                                                                                                    |
|     |                                     |                                                                                                    |                                                                                                    |

Laden Sie nun ein Passbild hoch. Dies tun Sie, indem Sie auf die Schaltfläche "Datei hinzufügen" klicken. Sie können nur ein Passbild hochladen.

|     |                          | Suche                       | Q                         | Kontakt / Unte   | rnehmen / Karriere / Presse / 🗚 🗚 / English |
|-----|--------------------------|-----------------------------|---------------------------|------------------|---------------------------------------------|
| BVG | STARTSEITE<br>FAHRINFO   | Sie sind hier: Home > Firme | enkunden > Bild hochladen |                  |                                             |
|     | ABO BESTELLEN<br>AKTUELL | Tarifauswahl                | Persönliche Angabe        | n Bild hochlader | Bestellübersicht                            |
|     | MEINE BVG                | Bild hochladen              |                           |                  | <u>ه</u>                                    |
|     | Angebote für 🗘           | Nachweise hinzufü           | gen:                      |                  |                                             |
|     |                          | Тур                         | Anzah                     | l Hinzufügen     | Löschen                                     |
|     |                          | Passbild für fahrCa         | rd 0/1                    | Datei hinzufügen | ×                                           |
|     |                          | * Format: Foto JPG,PNG,B    | MP,GIF max. 8MB           |                  | Partellijkaniskt b                          |
|     |                          |                             |                           |                  | bestellubersicht >                          |

Nun öffnet sich ein Dateiauswahldialog. Suchen Sie nun das Passbild auf Ihrem Rechner, z.B. unter "Bilder". Klicken Sie nun das gewünschte Bild an und anschließend auf "Öffnen". Sie können Dateien vom Typ gif, jpg, jpeg und png auswählen, die Maximalgröße ist 8 MB.

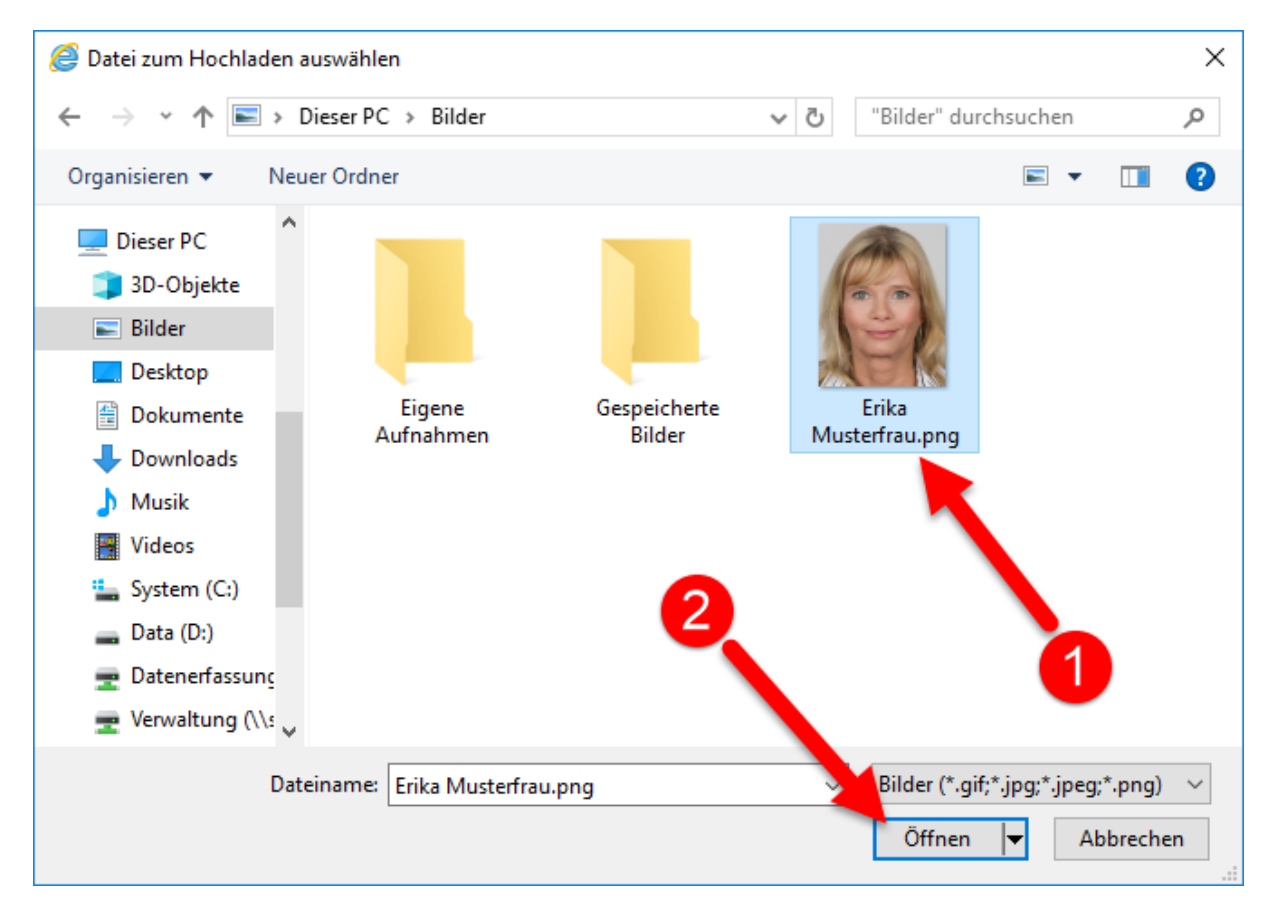

Sie können nun das ausgewählte Bild bearbeiten. Bitte achten Sie darauf, dass das Gesicht des Abonnenten den Rahmen ähnlich ausfüllt, wie in der Abbildung unten dargestellt. Außerdem darf der rote Hintergrund an keiner Stelle mehr sichtbar sein.

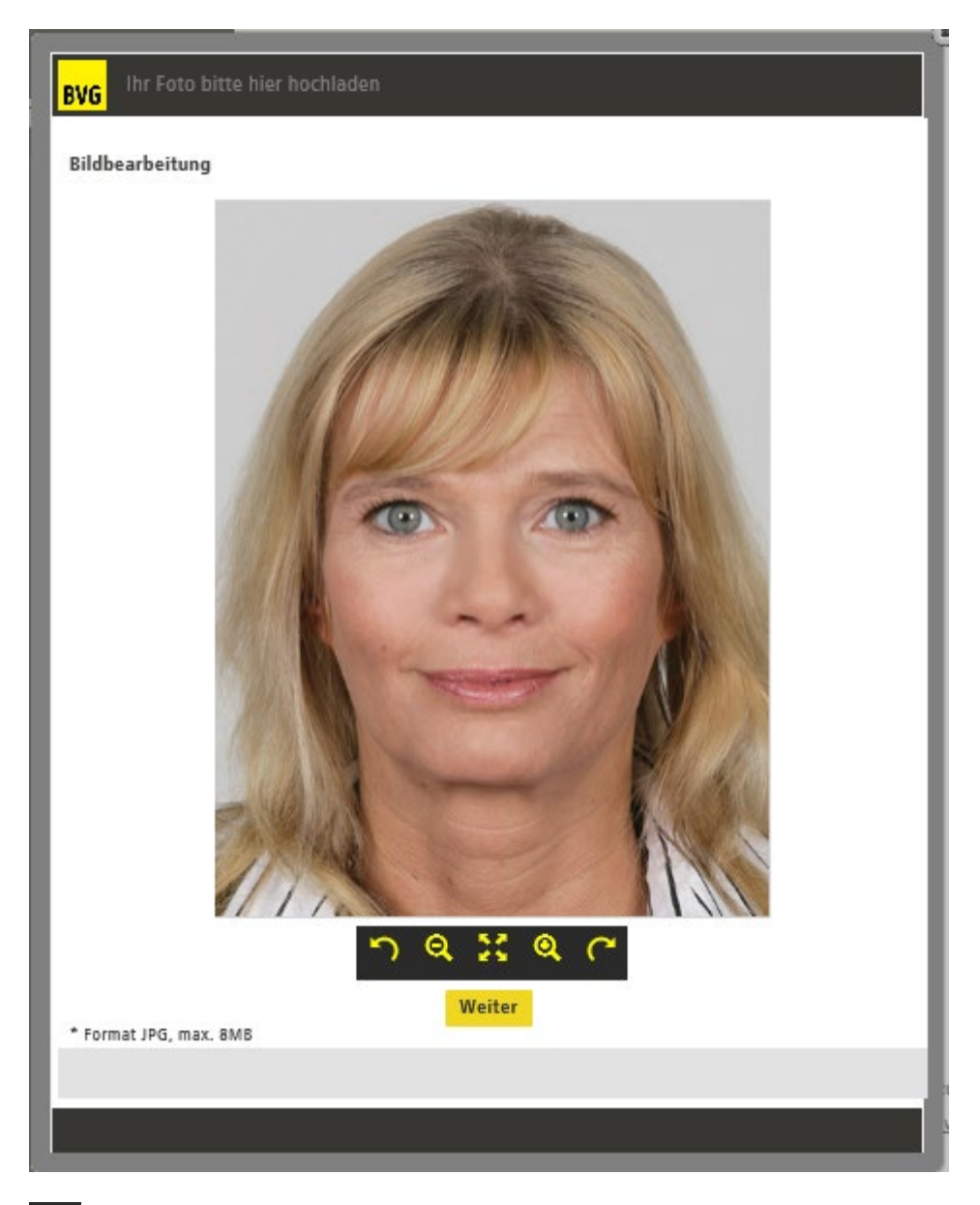

Dieser Knopf kippt das Bild nach links. Je öfter Sie diesen Knopf betätigen, desto weiter wird das Bild gekippt.

Dieser Knopf verkleinert das Bild. Je öfter Sie diesen Knopf betätigen, desto weiter wird das Bild verkleinert.

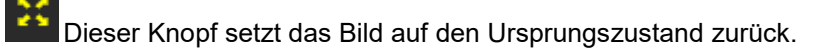

Dieser Knopf verkleinert das Bild. Je öfter Sie diesen Knopf betätigen, desto weiter wird das Bild vergrößert.

Dieser Knopf kippt das Bild nach rechts. Je öfter Sie diesen Knopf betätigen, desto weiter wird das Bild gekippt.

Wenn Sie mit dem Bild zufrieden sind, klicken Sie auf "Weiter".

Sie sehen nun, dass ein Bild hochgeladen wurde.

|     |                                     | Suche                       | Q                                          | Kontakt / Unternehmen | / Karriere / Presse / 🗚 🕂 / English |
|-----|-------------------------------------|-----------------------------|--------------------------------------------|-----------------------|-------------------------------------|
| DVC | STARTSEITE<br>FAHRINFO              | Sie sind hier: Home › Firme | nkunden > Bild hochladen                   |                       |                                     |
| BVG | TICKETS<br>ABO BESTELLEN<br>AKTUELL | Tarifauswahl                | Persönliche Angaben                        | Bild hochladen        | Bestellübersicht                    |
|     | MEINE BVG                           | Bild hochladen              |                                            |                       | ື                                   |
|     | Angebote für                        | Nachweise hinzufüg          | gen:                                       |                       |                                     |
|     |                                     | Тур                         | Anzahl                                     | Hinzufügen            | Löschen                             |
|     |                                     | Passbild für fahrCar        | d (1/1)                                    | Datei hinzufügen      | ×                                   |
|     |                                     | Datei: 20190405_080921_resi | ized.jpg erfolgreich hinzugefügt.          |                       |                                     |
|     |                                     | Die <u>Hinweise</u>         | <u>e</u> betreffend des Fotos nehme ich zi | ur Kenntnis.          |                                     |
|     |                                     | * Format: Foto JPG,PNG,BM   | MP,GIF max. 8MB                            |                       |                                     |
|     |                                     | < Zurück                    |                                            |                       | Bestellübersicht >                  |
|     |                                     |                             |                                            |                       |                                     |

Sie können kein weiteres Bild hinzufügen, können aber das bereits hochgeladene Bild über die Schaltfläche *k* löschen und danach wie beschrieben ein neues Bild hinzufügen.

Stimmen Sie nun zu, dass Sie die Hinweise bzgl. des Fotos zur Kenntnis genommen haben und klicken Sie auf "Bestellübersicht".

Sie sehen jetzt noch einmal eine Übersicht über die von Ihnen gemachten Angaben. Korrekturen können Sie über "Ändern" im jeweiligen Bereich vornehmen.

|     |                                     | Suche Q                                          |                                                              | Kontakt / Unternehmen / Ka                       | arriere / Presse / 🗚 🗚 / English  |
|-----|-------------------------------------|--------------------------------------------------|--------------------------------------------------------------|--------------------------------------------------|-----------------------------------|
|     | STARTSEITE                          | Sie sind hier: Home > Firmenkun                  | den > Bestellübersicht                                       |                                                  |                                   |
| BVG | TICKETS                             |                                                  |                                                              |                                                  |                                   |
|     | ABO BESTELLEN<br>AKTUELL<br>SERVICE | Tarifauswahl                                     | Persönliche Angaben                                          | Bild hochladen                                   | Bestellübersicht 🤤                |
|     | MEINE BVG                           | Bestellübersicht                                 |                                                              |                                                  | ື                                 |
|     | Angebote für 🛛 🗘                    | Ihr Firmenticket                                 |                                                              |                                                  | Ändern                            |
|     |                                     | Firmenticket - MK.<br>722,95 €                   | VBB-Umwelt. Berlin (B-AB)                                    |                                                  |                                   |
|     |                                     | Berlin AB                                        |                                                              |                                                  |                                   |
|     |                                     | Beginn: 09-2019                                  |                                                              |                                                  |                                   |
|     |                                     | Monatliche Zahlung                               | 9                                                            |                                                  |                                   |
|     |                                     |                                                  |                                                              |                                                  |                                   |
|     |                                     | Ihre Persönlichen D                              | aten                                                         |                                                  | Ändern                            |
|     |                                     | Herr                                             |                                                              |                                                  |                                   |
|     |                                     | Monika Testfrau                                  |                                                              |                                                  |                                   |
|     |                                     | Südwestkorso 49                                  |                                                              |                                                  |                                   |
|     |                                     | 12161 Berlin                                     |                                                              |                                                  |                                   |
|     |                                     | m.testfrau@test.de                               |                                                              |                                                  |                                   |
|     |                                     | Geburtsdatum: 19.                                | 03.2003                                                      |                                                  |                                   |
|     |                                     |                                                  |                                                              |                                                  |                                   |
|     |                                     | Ihr BVG-Firmenticketan<br>Firmenzugehörigkeit ar | ntrag wird im Anschluss an Ił<br>n den Ansprechpartner Ihrer | nre Bestellung zur Bestätigun<br>Firma gesendet. | g Ihrer Angaben zur               |
|     |                                     |                                                  |                                                              | Kost                                             | enpflichtig bestellen <b>&gt;</b> |

Wenn alle Angaben korrekt sind, klicken Sie auf "Kostenpflichtig bestellen".

Sie erhalten nun die Bestätigung, dass Ihre Bestellung ausgeführt wurde.

|                                                                                                    |                                                                                                    | Suche Q                                                                                                    |                                                                                                    | Kontakt / Unternehmen / Ka                                                                                     | rriere / Presse / 🗚 🗚 / English                                                                                              |
|----------------------------------------------------------------------------------------------------|----------------------------------------------------------------------------------------------------|----------------------------------------------------------------------------------------------------|----------------------------------------------------------------------------------------------------|----------------------------------------------------------------------------------------------------|----------------------------------------------------------------------------------------------------|
|                                                                                                    |                                                                                                    | Sie sind hier: Home > Firmenku                                                                                                    | nden - Vielen Dank                                                                                                |                                                                                                    |                                                                                                    |
|                                                                                                    | ANKINFO<br>TICKETS<br>ABO BESTELLEN<br>AKTUELL<br>SERVICE<br>MEINE BVG<br>Angebote für                                                              | Vielen Dank für Ihren BVG-Firmenticketantrag. Dieser wird jetzt von Ihrer Firma geprüft. Erst nac<br>erfolgreicher Prüfung erhalten Sie eine Bestellbestätigung von unserem IT-Dienstleister Sal.A iT S<br>GmbH. Die Prüfung kann einige Tage in Anspruch nehmen. Wenn Sie in der Zwischenzeit Fragen z<br>Vorgang haben, melden Sie sich bitte mit Ihrer Bestellnummer 9000293 bei dem Ansprechpartner<br>Firma.<br>Sie können diese Seite jetzt schließen. |                                                                                                    | eprüft. Erst nach<br>eister Sal.A iT Services<br>enzeit Fragen zu ihrem<br>Insprechpartner Ihrer               |                                                                                                    |
| DIE BVG<br>Kurzportrait<br>Profil<br>Publikationen<br>Lückenschluss U5                                                          | KARRIERE<br>Stellenangebote<br>FAQ Stellenangebote<br>AUSBILDUNG<br>für Schüler<br>für Schüler                                                      | AKTUELL<br>aktuelle Meldungen<br>Archiv                                                                                                    | SERVICE<br>Kundenservice<br>Service unterwegs<br>BVG-Shop<br>BVG-Verkaufsstellen<br>Ausflugtipps<br>BVG entdecken | MEINE BYG<br>Meine Fahrinfo<br>Meine Verkehrsmeldungen<br>Meine Augenblicke<br>Meine News & Events<br>BYG Club | KONTAKT + HILFE<br>Kundenbetreuung vor Ort<br>Kontaktformular<br>Datenschutzbeauftragter<br>Häufig gestellte Fragen<br>Hilfe |
| FAHRINFO<br>Verkehrsmeldungen<br>Liniennetz<br>Linieninfo<br>Fahrinfo mobil<br>Downloads                                        | TICKETS UND ANGEBOTE<br>Ticket- und Tarifibersicht<br>Touristen-Tickets<br>Monats-Tickets<br>Abonnements<br>Tickets Kaufen<br>Mitnahmemöglichkeiten | BVG TOURISTEN<br>Mit der BVG unterwegs<br>Ticketverkauf<br>Online-Tickets                                                                                                    | FÜR UNTERNEHMEN<br>Einkauf<br>Omnibus/LKW-Service<br>Objektnutzung<br>Werbung<br>Weiterbildung                    | AKTIONEN<br>Carsharing<br>Abo6Splus                                                                            | PRESSE<br>Ansprechpartner<br>Filmen & Fotografieren<br>Pressemitteilungen<br>Presseverteiler                                 |
| Impressum / Datenschutzhinweise für BVG.de / <u>AGB Onlineshop</u> / Hausordnung / Fahrgastrechte © Berliner Verkehrsbetriebe 2 |                                                                                                    |                                                                                                    |                                                                                                    | 9 Berliner Verkehrsbetriebe 2018                                                                               |                                                                                                    |

Ihr Arbeitgeber erhält dann eine E-Mail inklusive eines Links. Sofern Sie berechtigt sind, ein Firmenticket zu beantragen, muss Ihr Arbeitgeber den zugesandten Link und somit Ihren Firmenticketantrag innerhalb von 4 Tagen nach Abschluss der Bestellung durch anklicken bestätigen. Wird der Link nicht innerhalb dieser Zeitspanne angeklickt, verfällt die Firmenticketbestellung. Hierüber werden Sie und das Unternehmen per E-Mail benachrichtigt.

## 2. Lastschriftvertrag

Sie erreichen das Onlineportal für Firmenkunden über folgende Seite

#### https://photoupload.bvg.de/firmenlogin

|                                                                                          |                                                                                                    | Suche Q                                                                                  |                                                                                                    | Karriere / Unternehmen / Pr                                                                                    | esse / Kontakt / 🗛 🗛 / English                                                                                                    |
|------------------------------------------------------------------------------------------|----------------------------------------------------------------------------------------------------|------------------------------------------------------------------------------------------|----------------------------------------------------------------------------------------------------|----------------------------------------------------------------------------------------------------|----------------------------------------------------------------------------------------------------|
| DVC                                                                                      | FAHRINFO<br>TICKETS                                                                                                    | Sie sind hier: Home > Firmenk                                                            | unden › Anmeldung                                                                                                 |                                                                                                    |                                                                                                    |
|                                                                                          | ABO BESTELLEN<br>AKTUELL<br>SERVICE<br>MEINE BVG                                                                          | Debitorennummer:<br>Passwort:                                                            |                                                                                                    |                                                                                                    | ッ<br>冒<br>月                                                                                                    |
|                                                                                          |                                                                                                    | Anmelden 🗲                                                                               |                                                                                                    |                                                                                                    |                                                                                                    |
| <b>DIE BVG</b><br>Kurzportrait<br>Profil<br>Publikationen<br>Lückenschluss US            | KARRIERE<br>Karriere bei der BVG<br>Stellenangebote<br>AUSBILDUNG<br>für Schüler<br>für Studenten                         | <b>AKTUELL</b><br>aktuelle Meldungen<br>Archiv                                           | SERVICE<br>Kundenservice<br>Service unterwegs<br>BVG-Shop<br>BVG-Verkaufsstellen<br>Ausflugtipps<br>BVG entdecken | MEINE BVG<br>Meine Fahrinfo<br>Meine Verkehrsmeldungen<br>Meine Augenblicke<br>Meine News & Events<br>BVG Club | KONTAKT + HILFE<br>Kundenbetreuung vor Ort<br>Kontaktformular<br>Datenschutz<br>Häufig gestellte Fragen<br>Hilfe<br>BVG Aktenplan |
| FAHRINFO<br>Verkehrsmeldunger<br>Liniennetz<br>Linieninfo<br>Fahrinfo mobil<br>Downloads | TICKETS UND ANGEBOTE<br>n Ticket- und Tarifübersicht<br>Ticket-Shop<br>Abonnements<br>Ticket-App<br>Mitnahmemöglichkeiten | BVG TOURISTEN<br>Mit der BVG unterwegs<br>BVG-Verkaufsstellen<br>Ticket-Shop<br>BVG-Apps | FÜR UNTERNEHMEN<br>Einkauf<br>Omnibus/LKW-Service<br>Objektnutzung<br>Werbung<br>Weiterbildung                    | AKTIONEN<br>Carsharing<br>Abo65plus                                                                            | PRESSE<br>Ansprechpartner<br>Filmen & Fotografieren<br>Pressemitteilungen<br>Presseverteiler                                      |
| Impressum / Daten                                                                        | schutzhinweise für BVG.de / <u>AGB Onlineshop</u> / Hau                                                                   | usordnung / Fahrgastrechte                                                               |                                                                                                    | (                                                                                                    | © Berliner Verkehrsbetriebe 2019                                                                                                  |

Bitte melden Sie sich mit Ihrer Firmenticketvereinbarungsnummer und dem von der BVG mitgeteilten Passwort an.

Bitte wählen Sie nun den Punkt "Neukunde".

| DVC                                                                                     | STARTSEITE                                                                                                    | Suche Q<br>Sie sind hier: Home > Firmenkur                                                                                                    | nden                                                                                                    | Kontakt / Unternehmen / Ka                                                                                     | rriere / Presse / <b>本本本本</b> / English                                                                                      |
|-----------------------------------------------------------------------------------------|----------------------------------------------------------------------------------------------------|----------------------------------------------------------------------------------------------------|----------------------------------------------------------------------------------------------------|----------------------------------------------------------------------------------------------------|----------------------------------------------------------------------------------------------------|
| BVG                                                                                     | FAHRINFO<br>TICKETS<br>ABO BESTELLEN<br>AKTUELL<br>SERVICE<br>MEINE BVG<br>Angebote für                                                            | So funktionierts           1         Daten eingeben           2         Dokumente/Foto           3         Daten abschicken           Neukunde         Bestand | auswählen & hochladen<br>dskunde                                                                                  |                                                                                                    | ッ<br>冒<br>月                                                                                                    |
| DIE BVG<br>Kurzportrait<br>Profil<br>Publikastionen<br>Lückenschluss US                 | KARRIERE<br>Stellenangebote<br>FAQ Stellenangebote<br>AUSBILDUNG<br>für Schüler<br>für Studenten                                                   | <b>AKTUELL</b><br>aktuelle Meldungen<br>Archiv                                                                                                    | SERVICE<br>Kundenservice<br>Service unterwegs<br>BVG-Shop<br>BVG-Verkaufsstellen<br>Ausflugtipps<br>BVG entdecken | MEINE BVG<br>Meine Fahrinfo<br>Meine Verkehrsmeldungen<br>Meine Augenblicke<br>Meine News & Events<br>BVG Club | KONTAKT + HILFE<br>Kundenbetreuung vor Ort<br>Kontaktformular<br>Datenschutzbeauftragter<br>Häufig gestellte Fragen<br>Hilfe |
| FAHRINFO<br>Verkehrsmeldungen<br>Linienner<br>Linieninfo<br>Fahrinfo mobil<br>Downloads | TICKETS UND ANGEBOTE<br>Ticket- und Tarfübersicht<br>Touristen-Tickets<br>Monats-Tickets<br>Abonnements<br>Tickets kaufen<br>Mitnahmemöglichkeiten | BVG TOURISTEN<br>Mit der BVG unterwegs<br>Ticketverkauf<br>Online-Tickets                                                                                      | FÜR UNTERNEHMEN<br>Einkauf<br>Omnibus/LKW-Service<br>Objektnutzung<br>Werbung<br>Weiterbildung                    | AKTIONEN<br>Carsharing<br>Abo65plus                                                                            | PRESSE<br>Ansprechpartner<br>Filmen & Fotografieren<br>Pressemitteilungen<br>Presseverteiler                                 |
| Impressum / Datenschutzhin                                                              | weise für BVG.de / <u>AGB Onlineshop</u> / Hau                                                                                                    | sordnung / Fahrgastrechte                                                                                                    |                                                                                                    |                                                                                                    | © Berliner Verkehrsbetriebe 2018                                                                                             |

Wählen Sie nun Ihr Produkt und den Monat des gewünschten Abo-Beginns. Klicken Sie danach auf "Weiter".

|     |                          | Suche Q                                                   |                                                                                          | Kontakt / Unternehmen / Karrie                                                           | ere / Presse / 🗚 🗛 / English |
|-----|--------------------------|-----------------------------------------------------------|------------------------------------------------------------------------------------------|------------------------------------------------------------------------------------------|------------------------------|
| DUC | STARTSEITE               | Sie sind hier: Home > Firmenku                            | inden > Tarifauswahl                                                                     |                                                                                          |                              |
| BVG | TICKETS                  |                                                           |                                                                                          |                                                                                          |                              |
|     | ABO BESTELLEN<br>AKTUELL | Tarifauswahl                                              | Persönliche Angaben                                                                      | Bild hochladen                                                                           | Bestellübersicht             |
|     | MEINE BVG                | Tarifauswahl                                              |                                                                                          |                                                                                          | ລ                            |
|     | Angebote für 🛛 🛇         | Bestellen Sie jetzt Ihr Fi<br>fahrCard Ihres Firmentie    | rmenticket ganz bequem online.<br>ckets kommt dann rechtzeitig pe                        | Einfach Antrag ausfüllen, absch<br>r Post zu Ihnen.                                      | iicken, fertig. Die VBB-     |
|     |                          | Firmenticket                                              |                                                                                          |                                                                                          |                              |
|     |                          | Monatliche Zahlwe                                         | eise<br>VBB-Umwelt. Berlin (B-AB)                                                        | Jährliche Zahlweise<br>○ Firmenticket - JK. VBB-Umwelt. 1<br>691,60 €                    | Berlin (B-AB)                |
|     |                          | ○ Firmenticket - MK. V<br>768,55 € *                      | VBB-Umwelt. Berlin (B-BC)                                                                | ○ Firmenticket - JK. VBB-Umwelt. I<br>754,30 €                                           | Berlin (B-BC)                |
|     |                          | ○ Firmenticket - MK. V<br>942,40 € *                      | VBB-Umwelt. Berlin (B-ABC)                                                               | ○ Firmenticket - JK. VBB-Umwelt. I<br>912,95 €                                           | Berlin (B-ABC)               |
|     |                          | ○ Firmenticket - MK. V<br>1.273,00 € *                    | VBB-Umwelt. Berlin (B-ABC + 1 Lkr.)                                                      | ○ Firmenticket - JK. VBB-Umwelt. I<br>1.234,81 €                                         | Berlin (B-ABC + 1 Lkr.)      |
|     |                          | ○ Firmenticket - MK. V<br>1.589,35 € *                    | VBB-Umwelt. Berlin (B-ABC + 2 Lkr.)                                                      | ○ Firmenticket - JK. VBB-Umwelt. I<br>1.541,76 €                                         | Berlin (B-ABC + 2 Lkr.)      |
|     |                          | ○ Firmenticket - MK. V<br>1.914,25 € *                    | VBB-Umwelt. Gesamt-Verbundgebiet                                                         | ○ Firmenticket - JK. VBB-Umwelt.<br>1.856,87 €                                           | Gesamt-Verbundgebiet         |
|     |                          | *) bei monatlicher Zahlung er<br>Gesamtbetrag, werden mit | folgt die Zahlung des Gesamtbetrages in monatlic<br>dem letzten Teilbetrag ausgeglichen. | hen Teilbeträgen. Eventuelle, teilungsbedingte Ri                                        | undungsdifferenzen zum       |
|     |                          | Übersicht für Ihr Fi                                      | irmenticket                                                                              |                                                                                          |                              |
|     |                          | Beginn des Abon<br>09-2019                                | inements:                                                                                | lhr gewählter Tarif<br>Monatliche Zahlweise<br>Firmenticket - MK. VBB-Um<br>AB) 722,95€* | welt. Berlin (B-             |
|     |                          | Haben Sie noch Fragen?<br>Weiter <b>&gt;</b>              | ? <u>Hier finden Sie weitere Informa</u>                                                 | tionen zum Firmenticket.                                                                 |                              |

Geben Sie nun Ihre persönlichen Daten ein und klicken Sie mindestens das erste Ankreuzfeld unten an. Klicken Sie dann auf "Bild hochladen".

|     |                                     | Suche Q                                                                                                    | Kontakt / Unternehmen / Karriere / Presse / A- AA / English                                                                                                    |
|-----|-------------------------------------|----------------------------------------------------------------------------------------------------|----------------------------------------------------------------------------------------------------|
| DVC | STARTSEITE                          | Sie sind hier: Home > Firmenkunden > Persönliche Ang                                                                                                    | gaben                                                                                                    |
| BVG | TICKETS                             |                                                                                                    |                                                                                                    |
|     | ABO BESTELLEN<br>AKTUELL<br>SERVICE | Tarifauswahl Persönliche Angaben                                                                                                    | Bild hochladen Kontodaten eingeben Bestellübersicht 🙀                                                                                                    |
|     | MEINE BVG                           | Persönliche Angaben                                                                                                    | a                                                                                                    |
|     | Angebote für 🔹                      | * Pflichtfeld                                                                                                    |                                                                                                    |
|     |                                     | Anrede: *                                                                                                    |                                                                                                    |
|     |                                     | Vorname: *<br>Nachname / Firma: *                                                                                                    |                                                                                                    |
|     |                                     | Ihr Geburtsdatum<br>Geburtsdatum: *                                                                                                    |                                                                                                    |
|     |                                     |                                                                                                    |                                                                                                    |
|     |                                     | c/o:                                                                                                    |                                                                                                    |
|     |                                     | Postleitzahl: */ Ort *                                                                                                    |                                                                                                    |
|     |                                     | Straße: *                                                                                                    |                                                                                                    |
|     |                                     | Hausnummer: */Hausnummerzusatz:                                                                                                    |                                                                                                    |
|     |                                     | Telefon:                                                                                                    |                                                                                                    |
|     |                                     | E-Mail: *                                                                                                    |                                                                                                    |
|     |                                     | E-Mail bestätigen: *                                                                                                    |                                                                                                    |
|     |                                     | Wir bitten Sie, folgende Erklärungen                                                                                                    | abzugeben:                                                                                                    |
|     |                                     | <ul> <li>Ich erkenne den gemeinsamen Tarif der im Ver<br/>(<u>VBB-Tarif)</u> in der jeweils geltenden Fassung a<br/>Amtsblatt für Berlin veröffentlicht. *</li> </ul>                                       | rkehrsverbund Berlin-Brandenburg zusammenwirkenden Verkehrsunternehmen<br>In. Der VBB-Tarif ist in allen Verkaufsstellen, unter <u>www.BVG.de</u> und im                                                                                                    |
|     |                                     | Bitte ankreuzen, falls die Einwilligung erteilt                                                                                                    | wird:                                                                                                    |
|     |                                     | Ich bin einverstanden, dass die 8VG mir regelmä<br><u>Kooperationspartner</u> (für BVG-Produkte-Veranst<br>angegebenen Daten einschließlich der E-Nail-Ad<br>an Dritte weitergegeben werden. Ich kann diese | Big per E-Mail einen Newsletter zusendet, der auch <u>Werbung der BVG bzw. ihrer</u><br>altungen bzw. Produkte/Veranstaltungen Dritter) enthält und hierfür die von mir oben<br>fresse speichert und nutzt. Meine Daten einschließlich der EMail-Adresse dürfen nicht<br>Einwilligung jederzeit widerrufen. |
|     |                                     | Hier finden Sie weitere <u>Informationen</u> zum Firme                                                                                                    | nticket.                                                                                                    |
|     |                                     | < Zurück                                                                                                    | Bild hochladen >                                                                                                    |
|     |                                     |                                                                                                    |                                                                                                    |

Laden Sie nun ein Passbild hoch. Dies tun Sie, indem Sie auf die Schaltfläche "Datei hinzufügen" klicken. Sie können nur ein Passbild hochladen.

|                          |                        | Suche                 | Q                                   |                    | Kontakt / Unterne        | hmen / Karriere / Presse / 🗚 🗚 / Er | nglish |
|--------------------------|------------------------|-----------------------|-------------------------------------|--------------------|--------------------------|-------------------------------------|--------|
| <b>BVG</b>               | STARTSEITE<br>FAHRINFO | Sie sind hier: Home   | e > Firmenkunden > <b>Bild hocl</b> | hladen             |                          |                                     |        |
| ABO BESTELLEN<br>AKTUELL | Tarifauswahl           | Persönliche Angab     | en Bild ho                          | chladen Kontodaten | eingeben Bestellübersich | nt 📜                                |        |
|                          | MEINE BVG              | Bild hochla           | den                                 |                    |                          |                                     | ۳      |
|                          | Angebote für 🗘         | Nachweise hi          | nzufügen:                           |                    |                          |                                     |        |
|                          |                        | Тур                   |                                     | Anzahl             | Hinzufügen               | Löschen                             |        |
|                          |                        | Passbild für f        | ahrCard                             | 0/1                | Datei hinzufügen         | ×                                   |        |
|                          |                        | Dateien erfolgreich e | ntfernt.                            |                    |                          |                                     |        |
|                          |                        | * Format: Foto JPG    | ,PNG,BMP,GIF max. 8MB               |                    |                          |                                     |        |
|                          |                        | < Zurü                | ick                                 |                    |                          | Kontodaten eingeben                 | >      |
|                          |                        |                       |                                     |                    |                          |                                     |        |

Nun öffnet sich ein Dateiauswahl-Dialog. Suchen Sie nun das Passbild auf Ihrem Rechner, z.B. unter "Bilder". Klicken Sie nun das gewünschte Bild an und anschließend auf "Öffnen". Sie können Dateien vom Typ gif, jpg, jpeg und png auswählen, die Maximalgröße ist 8 MB.

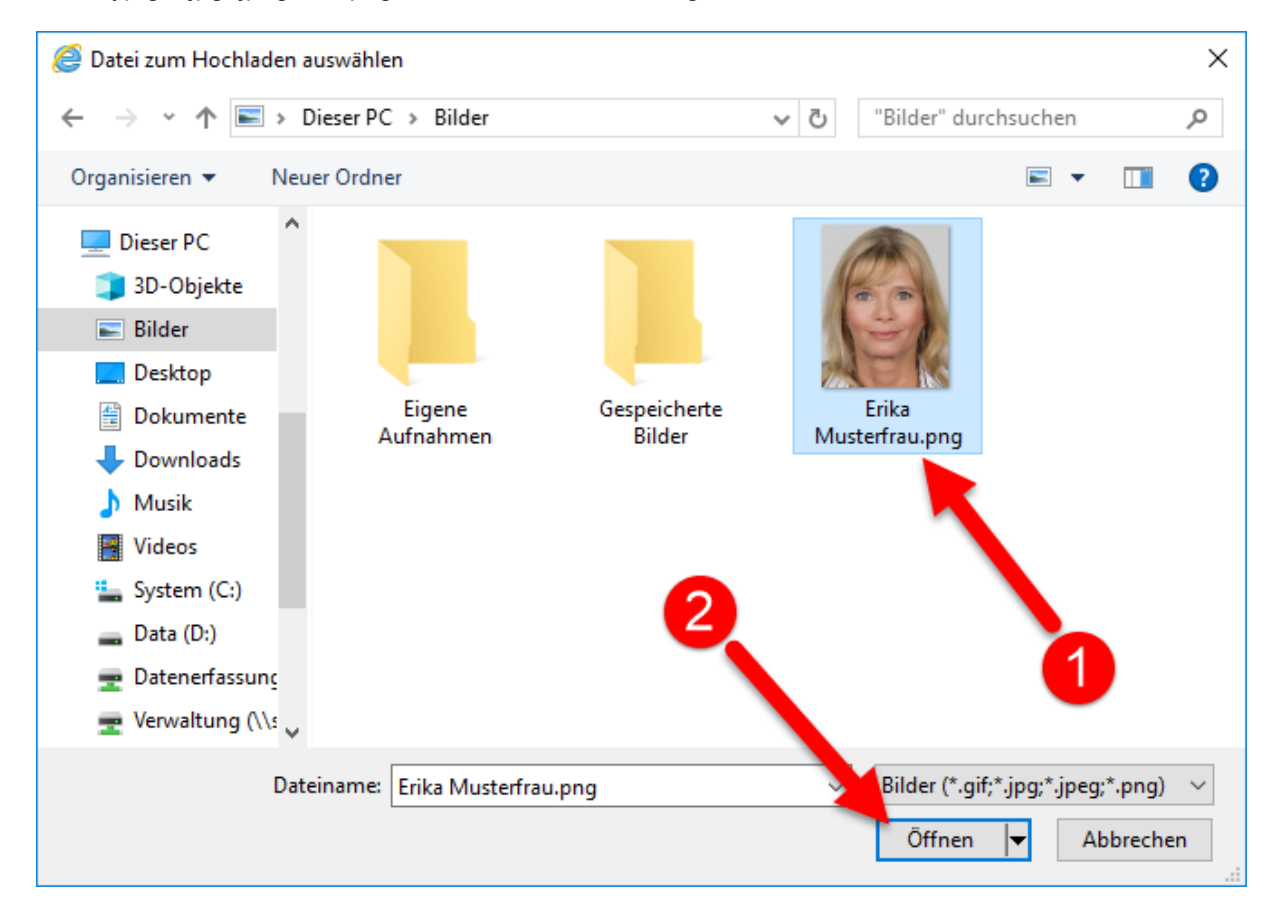

Sie können nun das ausgewählte Bild bearbeiten. Bitte achten Sie darauf, dass das Gesicht des Abonnenten den Rahmen ähnlich ausfüllt, wie in der Abbildung unten dargestellt. Außerdem darf der rote Hintergrund an keiner Stelle mehr sichtbar sein.

| BVG Ihr Foto bitte hier hochladen |
|-----------------------------------|
| Bildbearbeitung                   |
| <image/>                          |
|                                   |
|                                   |

Dieser Knopf kippt das Bild nach links. Je öfter Sie diesen Knopf betätigen, desto weiter wird das Bild gekippt.

Dieser Knopf verkleinert das Bild. Je öfter Sie diesen Knopf betätigen, desto weiter wird das Bild verkleinert.

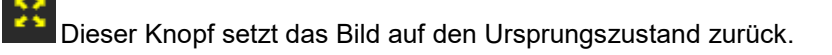

Dieser Knopf verkleinert das Bild. Je öfter Sie diesen Knopf betätigen, desto weiter wird das Bild vergrößert.

Dieser Knopf kippt das Bild nach rechts. Je öfter Sie diesen Knopf betätigen, desto weiter wird das Bild gekippt.

Wenn Sie mit dem Bild zufrieden sind, klicken Sie auf "Weiter".

Sie sehen nun, dass ein Bild hochgeladen wurde.

|                                                                                              |                                                | Suche               | Q                                     |                   | Kontakt / Untern | ehmen / Karriere / Presse / A-AA / English |
|----------------------------------------------------------------------------------------------|------------------------------------------------|---------------------|---------------------------------------|-------------------|------------------|--------------------------------------------|
| BVG<br>STARTSEITE<br>FAHRINFO<br>TICKETS<br>ABO BESTELLEN<br>AKTUELL<br>SERVICE<br>MEINE BVG | STARTSEITE<br>FAHRINFO                         | Sie sind hier: Home | e > Firmenkunden > <b>Bild hochla</b> | aden              |                  |                                            |
|                                                                                              | TICKETS<br>ABO BESTELLEN<br>AKTUELL<br>SEDVICE | Tarifauswahl        | Persönliche Angaben                   | Bild hoc          | hladen Kontodate | n eingeben Bestellübersicht 🖡              |
|                                                                                              | Bild hochla                                    | den                 |                                       |                   | 6                |                                            |
|                                                                                              | Angebote für 🗘                                 | Nachweise hi        | nzufügen:                             |                   |                  |                                            |
|                                                                                              |                                                | Тур                 |                                       | Anzahl            | Hinzufügen       | Löschen                                    |
|                                                                                              |                                                | Passbild für f      | ahrCard                               | 1/1               | Datei hinzufügen | ×                                          |
|                                                                                              |                                                | Datei: 20190405_08  | 0921_resized.jpg erfolgreich hinzug   | gefügt.           |                  |                                            |
|                                                                                              |                                                | Die <u>H</u>        | <u>linweise</u> betreffend des Fo     | otos nehme ich zu | ur Kenntnis.     |                                            |
|                                                                                              |                                                | * Format: Foto JPG  | ,PNG,BMP,GIF max. 8MB                 |                   |                  |                                            |
|                                                                                              |                                                | < Zurü              | ick                                   |                   |                  | Kontodaten eingeben >                      |
|                                                                                              |                                                |                     |                                       |                   |                  |                                            |

Sie können kein weiteres Bild hinzufügen, können aber das bereits hochgeladene Bild über die Schaltfläche *k* löschen und danach wie beschrieben ein neues Bild hinzufügen.

Stimmen Sie nun zu, dass Sie die Hinweise bzgl. des Fotos zur Kenntnis genommen haben und klicken Sie auf "Bestellübersicht".

Bitte geben Sie nun Ihre IBAN ein und stimmen Sie durch Klick dem SEPA-Basislastschriftmandat und der Bonitätsprüfung zu. Klicken Sie dann auf "Bestellübersicht".

Sind Sie der Kontoinhaber, klicken Sie bitte auf "ist der Antragsteller". Sind Sie nicht der Kontoinhaber, klicken Sie bitte auf "ist nicht der Antragsteller" und erfassen dann die Daten zum Kontoinhaber.

|            |                          | Suche                                                                                                 | Q                                                                                                    |                                                                                                    | Kontakt / Unternehmen / Karriere                                                                                                    | / Presse / A-AA / English                                                                                                   |  |  |
|------------|--------------------------|----------------------------------------------------------------------------------------------------|----------------------------------------------------------------------------------------------------|----------------------------------------------------------------------------------------------------|----------------------------------------------------------------------------------------------------|----------------------------------------------------------------------------------------------------|--|--|
| DUC        | STARTSEITE               | Sie sind hier: Home > Firmenkunden > Kontodaten eingeben                                              |                                                                                                    |                                                                                                    |                                                                                                    |                                                                                                    |  |  |
| <b>BVG</b> | TICKETS                  |                                                                                                    |                                                                                                    |                                                                                                    |                                                                                                    |                                                                                                    |  |  |
|            | ABO BESTELLEN<br>AKTUELL | Tarifauswahl                                                                                          | Persönliche Angaben                                                                                                    | Bild hochladen                                                                                                    | Kontodaten eingeben                                                                                                    | Bestellübersicht 🚼                                                                                                    |  |  |
|            | MEINE BVG                | Kontodaten                                                                                            | eingeben                                                                                                    |                                                                                                    |                                                                                                    | ۳                                                                                                    |  |  |
|            | Angebote für 🗘           | * Pflichtfeld                                                                                         |                                                                                                    |                                                                                                    |                                                                                                    |                                                                                                    |  |  |
|            |                          | Ihre Bankverl                                                                                         | bindung                                                                                                    |                                                                                                    |                                                                                                    |                                                                                                    |  |  |
|            |                          | IBAN: *                                                                                               |                                                                                                    |                                                                                                    |                                                                                                    |                                                                                                    |  |  |
|            |                          |                                                                                                    |                                                                                                    |                                                                                                    |                                                                                                    |                                                                                                    |  |  |
|            |                          | Kontoinhaber: *                                                                                       |                                                                                                    |                                                                                                    |                                                                                                    |                                                                                                    |  |  |
|            |                          | ist der Antrags                                                                                       | teller                                                                                                    |                                                                                                    |                                                                                                    |                                                                                                    |  |  |
|            |                          | ist nicht der Au                                                                                      | ntragsteller                                                                                                    |                                                                                                    |                                                                                                    |                                                                                                    |  |  |
|            |                          | SEPA-Basislas                                                                                         | stschriftmandat / Einzug                                                                                                    | gsermächtigung*                                                                                                    |                                                                                                    |                                                                                                    |  |  |
|            |                          | Ich ermächtige<br>Geldinstitut an<br>Wochen, begir<br>meinem Geldir<br>neuen Vertrag<br>der Abo-Verwa | e die BVG, Zahlungen von meir<br>n, die von der BVG auf mein Ko<br>inend mit dem Belastungsdatu<br>istitut vereinbarten Bedingung<br>bzw. bei Vertragsänderung du<br>iltung gemäß den datenrechtli | nem Konto mittels SEPA -<br>onto gezogenen Lastschri<br>Im, die Erstattung des be<br>gen. Im Rahmen der Vert<br>Irchgeführt. Die Angaber<br>chen Bestimmungen ver | Basislastschrift einzuziehen. Zu<br>iften einzulösen. Hinweis: Ich ka<br>elasteten Betrages verlangen. Es<br>ragsbearbeitung wird eine Boni<br>dieses Bestellscheines werden<br>arbeitet und gespeichert. | gleich weise ich mein<br>inn innerhalb von acht<br>s gelten dabei die mit<br>tätsprüfung für jeden<br>von der BVG im Rahmen |  |  |
|            |                          | < Zurü                                                                                                | ck                                                                                                    |                                                                                                    | E                                                                                                    | Bestellübersicht >                                                                                                    |  |  |
|            |                          |                                                                                                    |                                                                                                    |                                                                                                    |                                                                                                    |                                                                                                    |  |  |

Sie sehen jetzt noch einmal eine Übersicht über die von Ihnen gemachten Angaben. Korrekturen können Sie über "Ändern" im jeweiligen Bereich vornehmen.

|     |                                 | Suche                              | Q                                                 | Karr                                                     | iere / Unternehmen / Presse    | / Kontakt / 🗚 🗚 / English |
|-----|---------------------------------|------------------------------------|---------------------------------------------------|----------------------------------------------------------|--------------------------------|---------------------------|
| DUC | FAHRINFO                        | Sie sind hier: Home                | › Firmenkunden › Bestellüber:                     | sicht                                                    |                                |                           |
| BVG | ABO BESTELLEN                   |                                    |                                                   |                                                          |                                |                           |
|     | AKTUELL<br>SERVICE<br>MEINE RVC | Produkt-<br>Übersicht              | Persönliche<br>Angaben                            | Bild hochladen/<br>bearbeiten                            | Zahlungsart<br>wählen          | Bestellübersicht 📜        |
|     | MEINE DVG                       | Bestellübers                       | icht                                              |                                                          |                                | ٣                         |
|     |                                 | Ihr Firmen                         | ticket                                            |                                                          |                                | Ändern                    |
|     |                                 | Firmentick<br>713,00€<br>Berlin AB | et - MK. VBB-Umwelt.                              | Berlin (B-AB)                                            |                                |                           |
|     |                                 | Beginn: 09                         | -2019                                             |                                                          |                                |                           |
|     |                                 | Monatliche                         | e Zahlung                                         |                                                          |                                |                           |
|     |                                 |                                    |                                                   |                                                          |                                |                           |
|     |                                 | Ihre Persör                        | nlichen Daten                                     |                                                          |                                | Ändern                    |
|     |                                 | Frau                               |                                                   |                                                          |                                |                           |
|     |                                 | Monika Tes                         | stfrau                                            |                                                          |                                |                           |
|     |                                 | 12161 Ber                          | lin                                               |                                                          |                                |                           |
|     |                                 | m.testfrau                         | @test.de                                          |                                                          |                                |                           |
|     |                                 | Geburtsda                          | tum: 19.03.2000                                   |                                                          |                                |                           |
|     |                                 |                                    |                                                   |                                                          |                                |                           |
|     |                                 | Ihre Bankv                         | erbindung                                         |                                                          |                                | Ändern                    |
|     |                                 | IBAN: DE2                          | 71007777702092997(                                | 00                                                       |                                |                           |
|     |                                 | Ihr BVG-Firmer<br>Firmenzugehö     | nticketantrag wird im /<br>rigkeit an den Ansprec | Anschluss an Ihre Bestellu<br>hpartner Ihrer Firma geser | ng zur Bestätigung Ił<br>ndet. | nrer Angaben zur          |
|     |                                 |                                    |                                                   |                                                          | Kostenp                        | oflichtig bestellen >     |
|     |                                 |                                    |                                                   |                                                          |                                |                           |

Wenn alle Angaben korrekt sind, klicken Sie auf "Kostenpflichtig bestellen".

Sie erhalten nun die Bestätigung, dass Ihre Bestellung ausgeführt wurde.

|                                                                                          |                                                                                                    | Suche Q                                                                                                  |                                                                                                    | Karriere / Unternehmen / Pr                                                                                    | resse / Kontakt / 🗚 🏘 / English                                                                                                 |
|------------------------------------------------------------------------------------------|----------------------------------------------------------------------------------------------------|----------------------------------------------------------------------------------------------------|----------------------------------------------------------------------------------------------------|----------------------------------------------------------------------------------------------------|----------------------------------------------------------------------------------------------------|
| BVG                                                                                      | FAHRINFO<br>TICKETS<br>ABO BESTELLEN<br>AKTUELL<br>SERVICE<br>MEINE BVG                                                 | Sie sind hier: Home→Firmenkun<br>Vielen Dank für Ihren<br>Sal.A iT Services Gmb<br>innerhalb der nächste | iden⇒Vielen Dank<br>BVG-Firmenticketantrag. Sie<br>oH erhalten. Dort werden Sie g<br>en 60 Minuten zu bestätigen. | haben soeben eine Mail von un<br>gebeten die Teilnahme am SEPA<br>Erfolgt dies nicht, wird Ihr Firn            | iserem IT-Dienstleister -Basislastschriftmandat and the the the the the the the the the the                                     |
|                                                                                          |                                                                                                    | gelöscht.<br>Sie können diese Seit                                                                       | e jetzt schließen.                                                                                                | -                                                                                                    |                                                                                                    |
| DIE BVG<br>Kurzportrait<br>Profil<br>Publikationen<br>Lückenschluss US                   | KARRIERE<br>Karriere bei der BVG<br>Stellenangebote<br>AUSBILDUNG<br>für Schüler<br>für Studenten                       | AKTUELL<br>aktuelle Meldungen<br>Archiv                                                                  | SERVICE<br>Kundenservice<br>Service unterwegs<br>BVG-Shop<br>BVG-Verkaufsstellen<br>Ausflugtipps<br>BVG entdecken | MEINE BYG<br>Meine Fahrinfo<br>Meine Verkehrsmeldungen<br>Meine Augenblicke<br>Meine News & Events<br>BYG Club | KONTAKT+HILFE<br>Kundenbetreuung vor Ort<br>Kontaktformular<br>Datenschutz<br>Häufig gestellte Fragen<br>Hilfe<br>BVG Aktenplan |
| FAHRINFO<br>Verkehrsmeldunger<br>Liniennetz<br>Linieninfo<br>Fahrinfo mobil<br>Downloads | TICKETS UND ANGEBOTE<br>Ticket- und Tarifübersicht<br>Ticket-Shop<br>Abonnements<br>Ticket-App<br>Mitnahmemöglichkeiten | BVG TOURISTEN<br>Mit der BVG unterwegs<br>BVG-Verkaufsstellen<br>Ticket-Shop<br>BVG-Apps                 | FÜR UNTERNEHMEN<br>Einkauf<br>Omnibus/LKW-Service<br>Objektnutzung<br>Werbung<br>Weiterbildung                    | AKTIONEN<br>Carsharing<br>Abo65plus                                                                            | PRESSE<br>Ansprechpartner<br>Filmen & Fotografieren<br>Pressemitteilungen<br>Presseverteiler                                    |
| Impressum / Daten                                                                        | schutzhinweise für BVG.de / <u>AGB Onlineshop</u> / Hau                                                                 | isordnung / Fahrgastrechte                                                                               |                                                                                                    |                                                                                                    | Berliner Verkehrsbetriebe 2019                                                                                                  |

Anschließend erhalten Sie eine E-Mail an die von Ihnen im Antrag angegebene Mailadresse, die einen Link enthält, über den Sie innerhalb einer Stunde nach Abschluss Ihrer Bestellung das SEPA-Basislastschriftmandat bestätigen müssen. Wird der Link nicht innerhalb einer Stunde angeklickt, verfällt die gesamte Firmenticketbestellung. Hierüber werden Sie per E-Mail benachrichtigt.

Haben Sie das SEPA-Basislastschriftmandat bestätigt, erhalten Sie dafür die Bestätigung.

|                                                                                          |                                                                                                    | Suche Q                                                                                  |                                                                                                    | Karriere / Unternehmen / Pre                                                                                   | esse / Kontakt / 🗚 🏞 / English                                                                                                    |
|------------------------------------------------------------------------------------------|----------------------------------------------------------------------------------------------------|------------------------------------------------------------------------------------------|----------------------------------------------------------------------------------------------------|----------------------------------------------------------------------------------------------------|----------------------------------------------------------------------------------------------------|
|                                                                                          | FAHRINFO<br>TICKETS                                                                                                    | Sie sind hier: Home > Firmenku                                                           | unden > Bestätigung eingegangen                                                                                   |                                                                                                    |                                                                                                    |
| BVG                                                                                      | ABO BESTELLEN<br>AKTUELL<br>SERVICE<br>MEINE BVG                                                                        | Ihr BVG-Firmenticketan<br>Prüfung erhalten Sie ei<br>Services GmbH. Die Prü              | trag wird jetzt von Ihrer Firma<br>ne Bestellbestätigung von uns<br>Ifung kann einige Tage in Ansp                | geprüft. Erst nach erfolgreicher<br>erem IT-Dienstleister Sal.A iT<br>ruch nehmen. Wenn Sie in der             | ッ<br>冒<br>芦                                                                                                    |
|                                                                                          |                                                                                                    | Zwischenzeit Fragen zu<br>Bestellnummer 900176                                           | Ihrem Vorgang haben, melder<br>2 bei dem Ansprechpartner Ihr                                                      | n Sie sich bitte mit Ihrer<br>rer Firma.                                                                       |                                                                                                    |
|                                                                                          |                                                                                                    | Sie können diese Seite                                                                   | jetzt schließen.                                                                                                  |                                                                                                    |                                                                                                    |
| DIE BVG<br>Kurzportrait<br>Profil<br>Publikationen<br>Lückenschluss U5                   | KARRIERE<br>Karriere bei der BVG<br>Stellenangebote<br>AUSBILDUNG<br>für Schüler<br>für Studenten                       | AKTUELL<br>aktuelle Meldungen<br>Archiv                                                  | SERVICE<br>Kundenservice<br>Service unterwegs<br>BVG-Shop<br>BVG-Verkaufsstellen<br>Ausflugtipps<br>BVG entdecken | MEINE BVG<br>Meine Fahrinfo<br>Meine Verkehrsmeldungen<br>Meine Augenblicke<br>Meine News & Events<br>BVG Club | KONTAKT + HILFE<br>Kundenbetreuung vor Ort<br>Kontaktformular<br>Datenschutz<br>Häufig gestellte Fragen<br>Hilfe<br>BVG Aktenplan |
| FAHRINFO<br>Verkehrsmeldungen<br>Liniennetz<br>Linieninfo<br>Fahrinfo mobil<br>Downloads | TICKETS UND ANGEBOTE<br>Ticket- und Tarifübersicht<br>Ticket-Shop<br>Abonnements<br>Ticket-App<br>Mitnahmemöglichkeiten | BVG TOURISTEN<br>Mit der BVG unterwegs<br>BVG-Verkaufsstellen<br>Ticket-Shop<br>BVG-Apps | FÜR UNTERNEHMEN<br>Einkauf<br>Omnibus/LKW-Service<br>Objektnutzung<br>Werbung<br>Weiterbildung                    | AKTIONEN<br>Carsharing<br>Abo65plus                                                                            | PRESSE<br>Ansprechpartner<br>Filmen & Fotografieren<br>Pressemitteilungen<br>Presseverteiler                                      |
| Impressum / Datens                                                                       | chutzhinweise für BVG.de / <u>AGB Onlineshop</u> / Hau                                                                  | usordnung / Fahrgastrechte                                                               |                                                                                                    | e                                                                                                    | 9 Berliner Verkehrsbetriebe 2019                                                                                                  |

Ihr Arbeitgeber erhält nun eine E-Mail inklusive eines Links. Sofern Sie berechtigt sind, ein Firmenticket zu beantragen, muss Ihr Arbeitgeber den zugesandten Link und somit Ihren Firmenticketantrag innerhalb von 4 Tagen nach Abschluss der Bestellung durch anklicken bestätigen. Wird der Link nicht innerhalb dieser Zeitspanne angeklickt, verfällt die Firmenticketbestellung. Hierüber werden Sie und das Unternehmen per E-Mail benachrichtigt.

## 3. Nutzung der Webseite für Bestandskunden (aktuell nur Fotoupload)

Sie erreichen das Onlineportal für Firmenkunden über folgende Seite

| https:// | nhotour | aload bya | do/firmon | login |
|----------|---------|-----------|-----------|-------|
| nups.//  | priolou | Jioau.bvy | .ue/iimen | login |

|                                                                                          |                                                                                                    | Suche Q                                                                                  |                                                                                                    | Karriere / Unternehmen / Pi                                                                                    | resse / Kontakt / 🗚 🗛 / English                                                                                                 |
|------------------------------------------------------------------------------------------|----------------------------------------------------------------------------------------------------|------------------------------------------------------------------------------------------|----------------------------------------------------------------------------------------------------|----------------------------------------------------------------------------------------------------|----------------------------------------------------------------------------------------------------|
| <mark>BVG</mark>                                                                         | FAHRINFO<br>TICKETS<br>ABO BESTELLEN<br>AKTUELL<br>SERVICE<br>MEINE BVG                                                 | Sie sind hier: Home > Firmenkun<br>Firmenticketvereinbarung:<br>Passwort:                | den > Anmeldung                                                                                                   |                                                                                                    | ッ<br>冒<br>月                                                                                                    |
|                                                                                          |                                                                                                    | Anmelden <b>&gt;</b>                                                                     |                                                                                                    |                                                                                                    |                                                                                                    |
| DIE BVG<br>Kurzportrait<br>Profil<br>Publikationen<br>Lückenschluss U5                   | KARRIERE<br>Karriere bei der BVG<br>Stellenangebote<br>AUSBILDUNG<br>für Schüler<br>für Schüler                         | AKTUELL<br>aktuelle Meldungen<br>Archiv                                                  | SERVICE<br>Kundenservice<br>Service unterwegs<br>BVG-Shop<br>BVG-Verkaufsstellen<br>Ausflugtipps<br>BVG entdecken | MEINE BVG<br>Meine Fahrinfo<br>Meine Verkehrsmeldungen<br>Meine Augenblicke<br>Meine News & Events<br>BVG Club | KONTAKT+HILFE<br>Kundenbetreuung vor Ort<br>Kontaktformular<br>Datenschutz<br>Häufig gestellte Fragen<br>Hilfe<br>BVG Aktenplan |
| FAHRINFO<br>Verkehrsmeldungen<br>Liniennetz<br>Linieninfo<br>Fahrinfo mobil<br>Downloads | TICKETS UND ANGEBOTE<br>Ticket- und Tarifübersicht<br>Ticket-Shop<br>Abonnements<br>Ticket-App<br>Mitnahmemöglichkeiten | BVG TOURISTEN<br>Mit der BVG unterwegs<br>BVG-Verkaufsstellen<br>Ticket-Shop<br>BVG-Apps | FÜR UNTERNEHMEN<br>Einkauf<br>Omnibus/LKW-Service<br>Objektnutzung<br>Werbung<br>Weiterbildung                    | AKTIONEN<br>Carsharing<br>Abo65plus                                                                            | PRESSE<br>Ansprechpartner<br>Filmen & Fotografieren<br>Pressemitteilungen<br>Presseverteiler                                    |
| Impressum / Datenschutzł                                                                 | ninweise für BVG.de / <u>AGB Onlineshop</u> / Hau                                                                       | isordnung / Fahrgastrechte                                                               |                                                                                                    |                                                                                                    | © Berliner Verkehrsbetriebe 2019                                                                                                |

Bitte melden Sie sich mit Ihrer Firmenticketvereinbarung und dem von der BVG mitgeteilten Passwort an.

Bitte wählen Sie nun den Punkt "Bestandskunde".

| STARTSEITE                                     | Suche Q<br>Sie sind hier: Home > Auswahl Kundenart                           | Kontakt / Unternehmen / Karriere / Presse / A-AA* / English |
|------------------------------------------------|------------------------------------------------------------------------------|-------------------------------------------------------------|
| TICKETS<br>ABO BESTELLEN<br>AKTUELL<br>SERVICE | So funktionierts                                                             | 唐<br>[                                                      |
| MEINE BVG<br>Angebote für                      | Daten eingeben     Dokumente/Foto auswählen & hochladen     Daten abschicken | ືສ                                                          |
|                                                | Neukunde Bestandskunde                                                       |                                                             |

Geben Sie nun Ihre Kundennummer und Ihr Geburtsjahr (z.B. 1981) ein.

Ihre Kundennummer finden Sie auf dem Begrüßungsschreiben der BVG oder auf Ihren Kontoauszügen im Betreff der Monatsabbuchungen für die BVG. Gerne können Sie Ihre Kundennummer auch in jedem BVG Kundenzentrum erfragen, bringen Sie dazu Ihren elektronischen Fahrausweis (VBB *fahr*Card) mit. Geben Sie anschließend noch die Buchstabenzeichenfolge (Captcha), die Sie am Ende der Seite sehen, in das Feld rechts daneben ein. Klicken Sie nun auf "Zu Schritt 2".

|                                     | Suche Q                                                 |   | Kontakt / Unternehmen / Karriere / Presse / 🗛 🗚 / English |
|-------------------------------------|---------------------------------------------------------|---|-----------------------------------------------------------|
| STARTSEITE<br>FAHRINFO              | Sie sind hier: Home > Auswahl Kundenart > Bestandskunde |   |                                                           |
| TICKETS<br>ABO BESTELLEN<br>AKTUELL | Dateneingabe                                            |   | Ħ                                                         |
| SERVICE                             | 1                                                       | 2 | 3                                                         |
| MEINE BVG                           |                                                         |   | ົ                                                         |
| Angebote für 🔽                      | Kundennummer 😡                                          | ] |                                                           |
|                                     | Geburtsjahr (des Kartennutzers):<br>                    |   |                                                           |
|                                     | q9xey c                                                 | ] |                                                           |
|                                     | Zu Schritt 2 🕨                                          |   |                                                           |

Bitte laden Sie nun ein Passbild hoch. Dies tun Sie, indem Sie auf die Schaltfläche "Datei hinzufügen" klicken. Sie können nur ein Passbild hochladen.

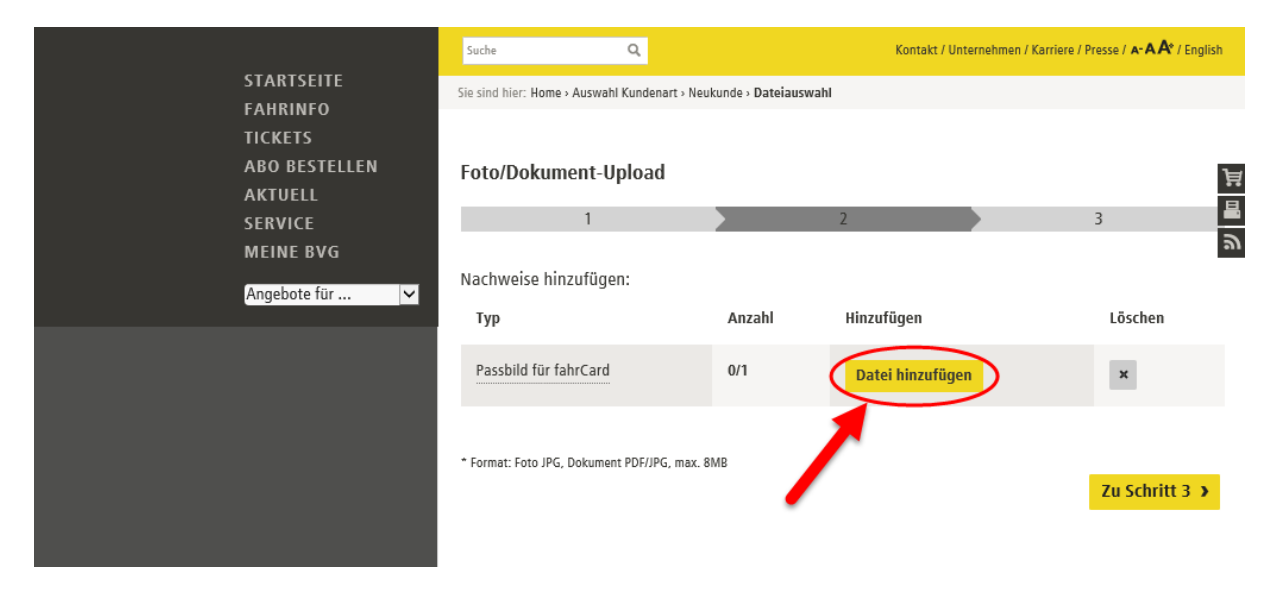

Es öffnet sich ein Dateiauswahldialog. Suchen Sie nun das Passbild auf Ihrem Rechner, z.B. unter "Bilder". Klicken Sie das gewünschte Bild an und anschließend auf "Öffnen". Sie können Dateien vom Typ gif, jpg, jpeg und png auswählen, die Maximalgröße ist 8 MB.

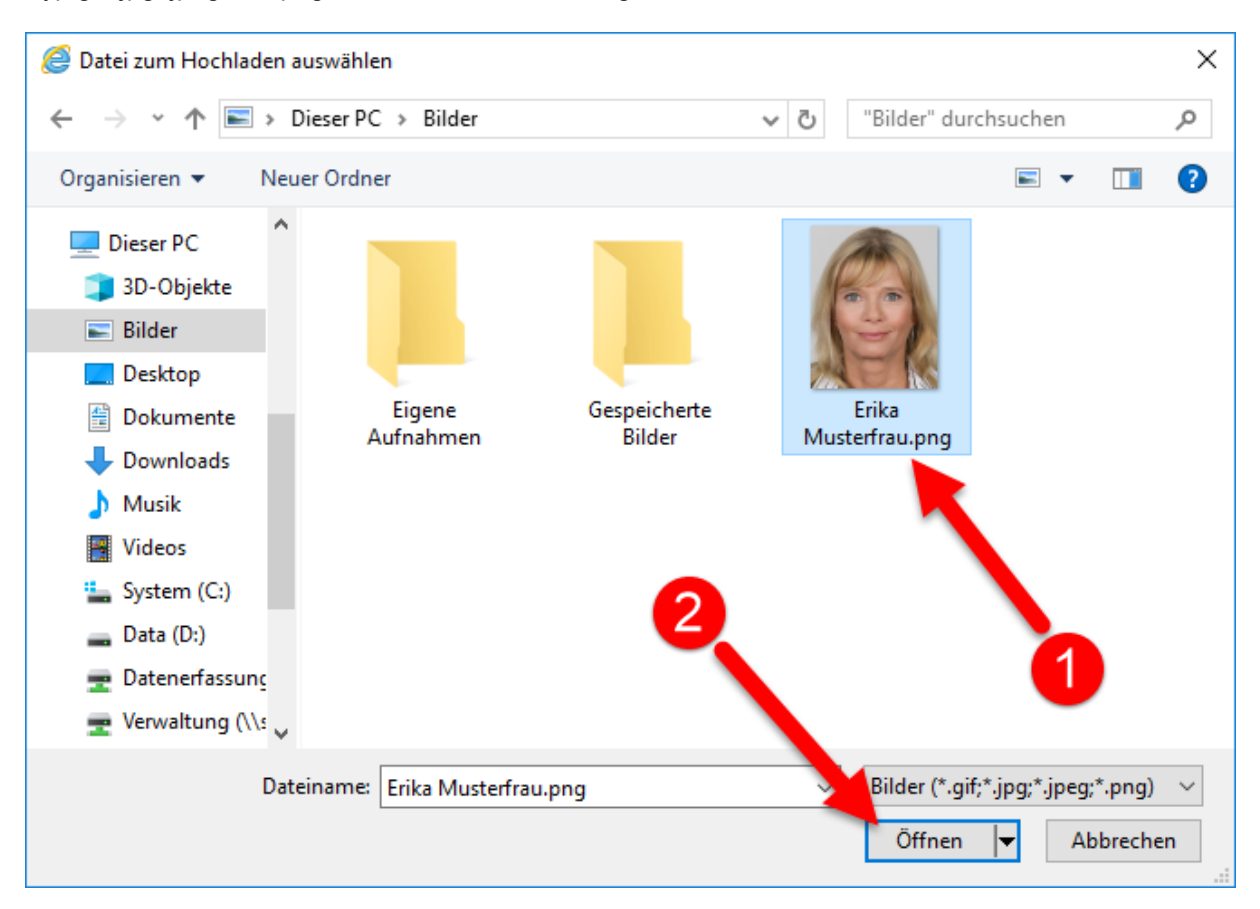

Sie können das ausgewählte Bild wie folgt bearbeiten.

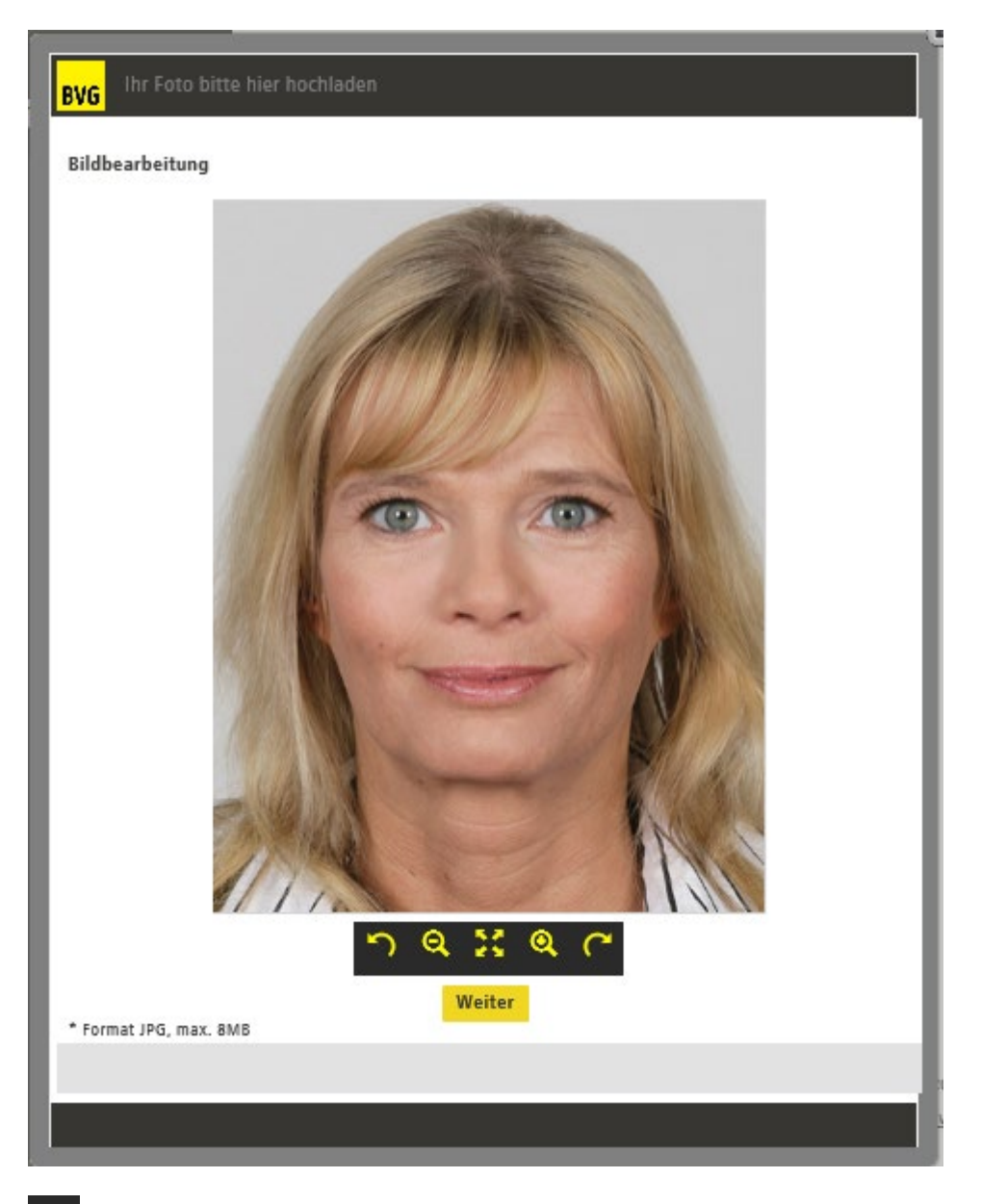

Dieser Knopf kippt das Bild nach links. Je öfter Sie diesen Knopf betätigen, desto weiter wird das Bild gekippt.

Dieser Knopf verkleinert das Bild. Je öfter Sie diesen Knopf betätigen, desto weiter wird das Bild verkleinert.

Dieser Knopf setzt das Bild auf den Ursprungszustand zurück.

Dieser Knopf verkleinert das Bild. Je öfter Sie diesen Knopf betätigen, desto weiter wird das Bild vergrößert.

Dieser Knopf kippt das Bild nach rechts. Je öfter Sie diesen Knopf betätigen, desto weiter wird das Bild gekippt.

Wenn Sie mit dem Bild zufrieden sind, klicken Sie auf "Weiter".

Sie sehen nun, dass ein Bild hochgeladen wurde.

|                                     | Suche Q                                                                 |                                                   | Kontakt / Unternehme    | en / Karriere / Presse / 🗚 🗛 / English |
|-------------------------------------|-------------------------------------------------------------------------|---------------------------------------------------|-------------------------|----------------------------------------|
| STARTSEITE<br>FAHRINFO              | Sie sind hier: Home • Auswahl Ku                                        | ndenart » Bestandskunde » Dateia                  | uswahl                  |                                        |
| TICKETS<br>ABO BESTELLEN<br>AKTUELL | Foto/Dokument-Uplo                                                      | oad                                               |                         | Ä                                      |
| SERVICE                             | 1                                                                       |                                                   | 2                       | 3 💆                                    |
| MEINE BVG                           |                                                                         |                                                   |                         | ッ                                      |
| Angebete für                        | Nachweise hinzufügen:                                                   |                                                   |                         |                                        |
|                                     | Тур                                                                     | Anzahl                                            | Hinzufügen              | Löschen                                |
|                                     | Passbild für fahrCard                                                   | (1)                                               | Datei hinzufügen        | ×                                      |
|                                     | Datei: Erika Musterfrau.png erfolgreic                                  | h hinzugefügt.                                    |                         |                                        |
|                                     | ☐ Hiermit stimme ich der <u>date</u><br>* Format: Foto JPG, Dokument PD | enschutzrechtlichen Verarbeitu<br>F/JPG, max. 8MB | <u>ng</u> des Fotos zu. | Zu Schritt 3 🔉                         |
|                                     |                                                                         |                                                   |                         |                                        |

Sie können kein weiteres Bild hinzufügen, können aber das bereits hochgeladene Bild über die Schaltfläche 🔭 löschen und danach wie beschrieben ein neues Bild hinzufügen.

Stimmen Sie bitte noch der datenschutzrechtlichen Verarbeitung des Bildes zu und klicken Sie auf "Zu Schritt 3".

Sie sehen jetzt noch einmal eine Übersicht über die von Ihnen eingegebenen Daten und das von Ihnen hochgeladene Foto.

| STARTSEITE<br>FAHRINFO<br>TICKETS<br>ABO BESTELLEN<br>AKTUELL<br>SERVICE<br>MEINE BVG | Suche Q Kontakt / Unternehmen / Karriere / Presse / 🗚 🗚 / English                        |                       |                  |
|---------------------------------------------------------------------------------------|------------------------------------------------------------------------------------------|-----------------------|------------------|
|                                                                                       | Sie sind hier: Home > Auswahl Kundenart > Bestandskunde > Dateiauswahl > Zusammenfassung |                       |                  |
|                                                                                       | Zusammenfassung<br>1                                                                     | 2                     | 3<br>3<br>日<br>日 |
| Angebote für 🔽                                                                        | Eingaben:                                                                                | Ihr Foto:             |                  |
|                                                                                       | AGB zugestimmt.                                                                          |                       |                  |
|                                                                                       | Dateiuploads:                                                                            |                       |                  |
|                                                                                       | Datei                                                                                    | Тур                   | Dateigröße       |
|                                                                                       | 1 Erika Musterfrau.png                                                                   | Passbild für fahrCard | 409327 Bytes     |
|                                                                                       |                                                                                          | Abschicken            |                  |

Um das Foto hochzuladen, klicken Sie bitte auf "Abschicken"